(1)ホーム画面から「ファイル」をタップします。

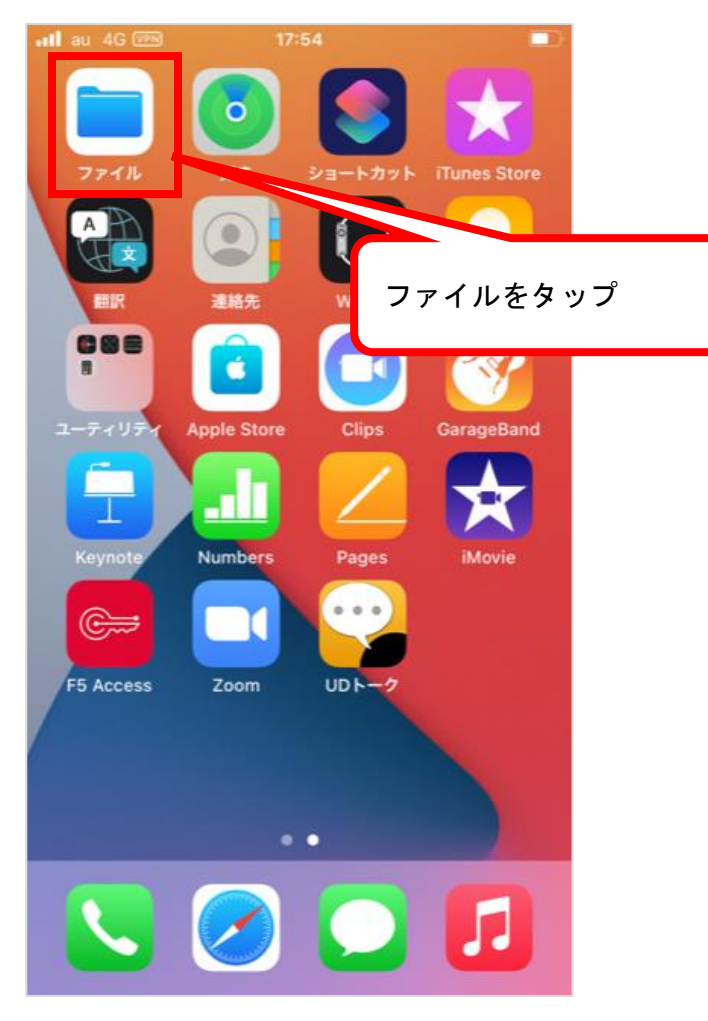

(2) ダウンロードをタップします。

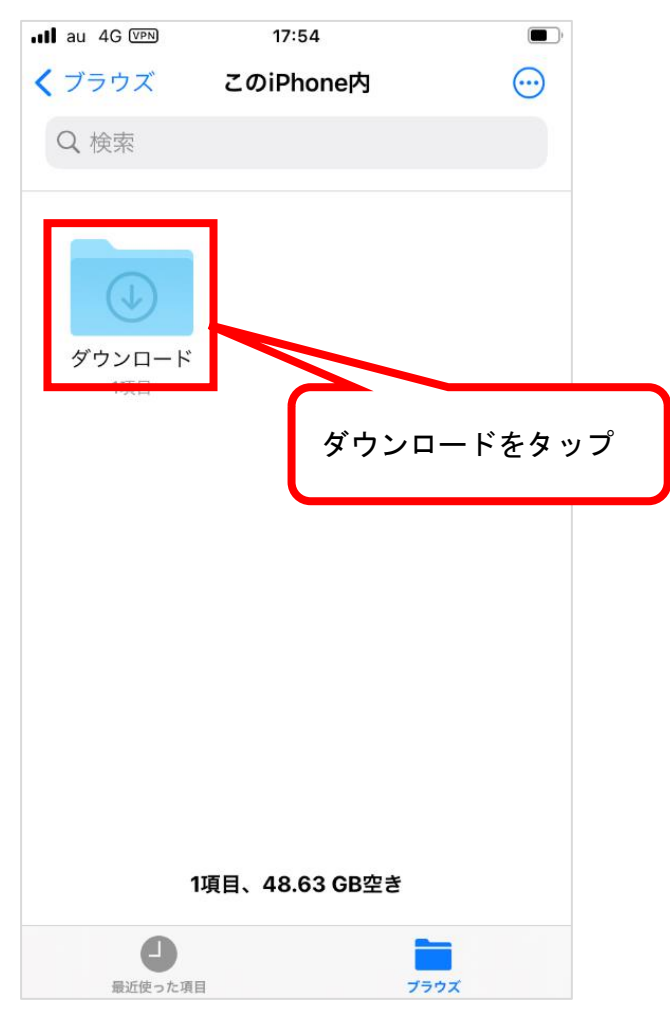

Copyright©2023 Pasona Joinus Inc. All rights reserved.

(3) 過去にダウンロードした WEB 給与明細があります。

※ダウンロード先を iCloud Drive に設定している場合は、iCloud Drive の「ファイル」ダウンロード」を確認ください。

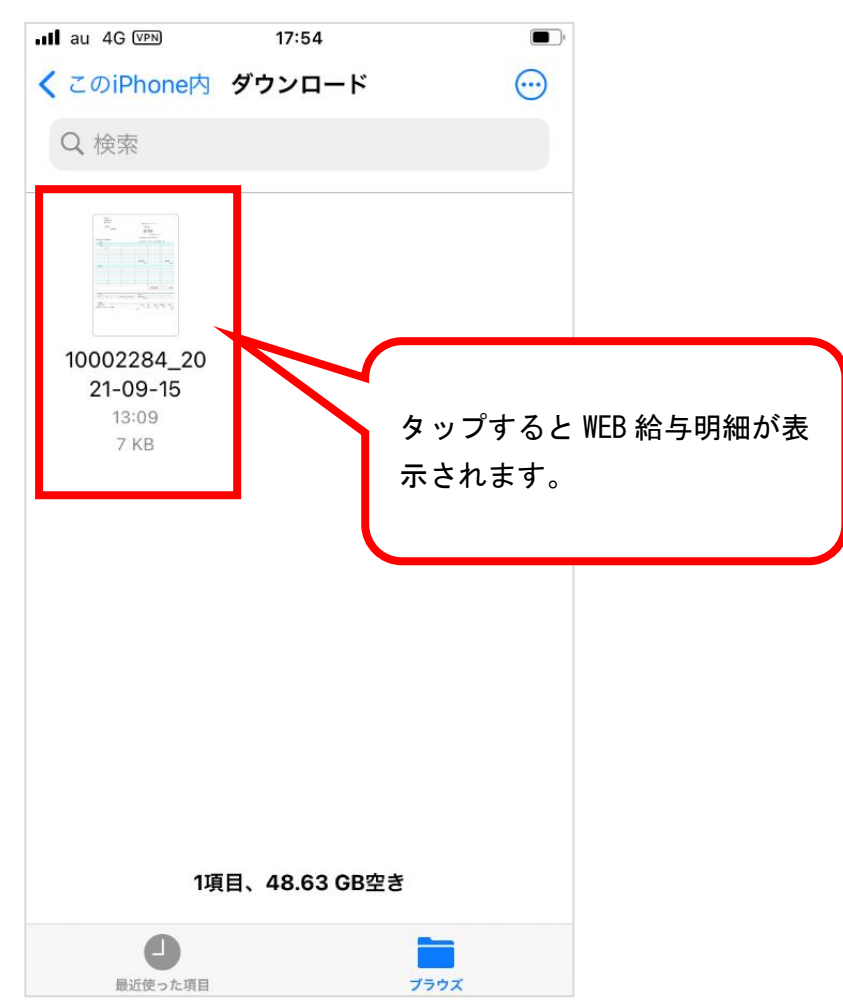

※「ファイル」のダウンロード」にWEB 給与明細が無い場合、iCloud Drive に保存されている可能性があります。
(4) 「iCloud Drive」をタップします。
(5) 「ブラウズ」をタップします。

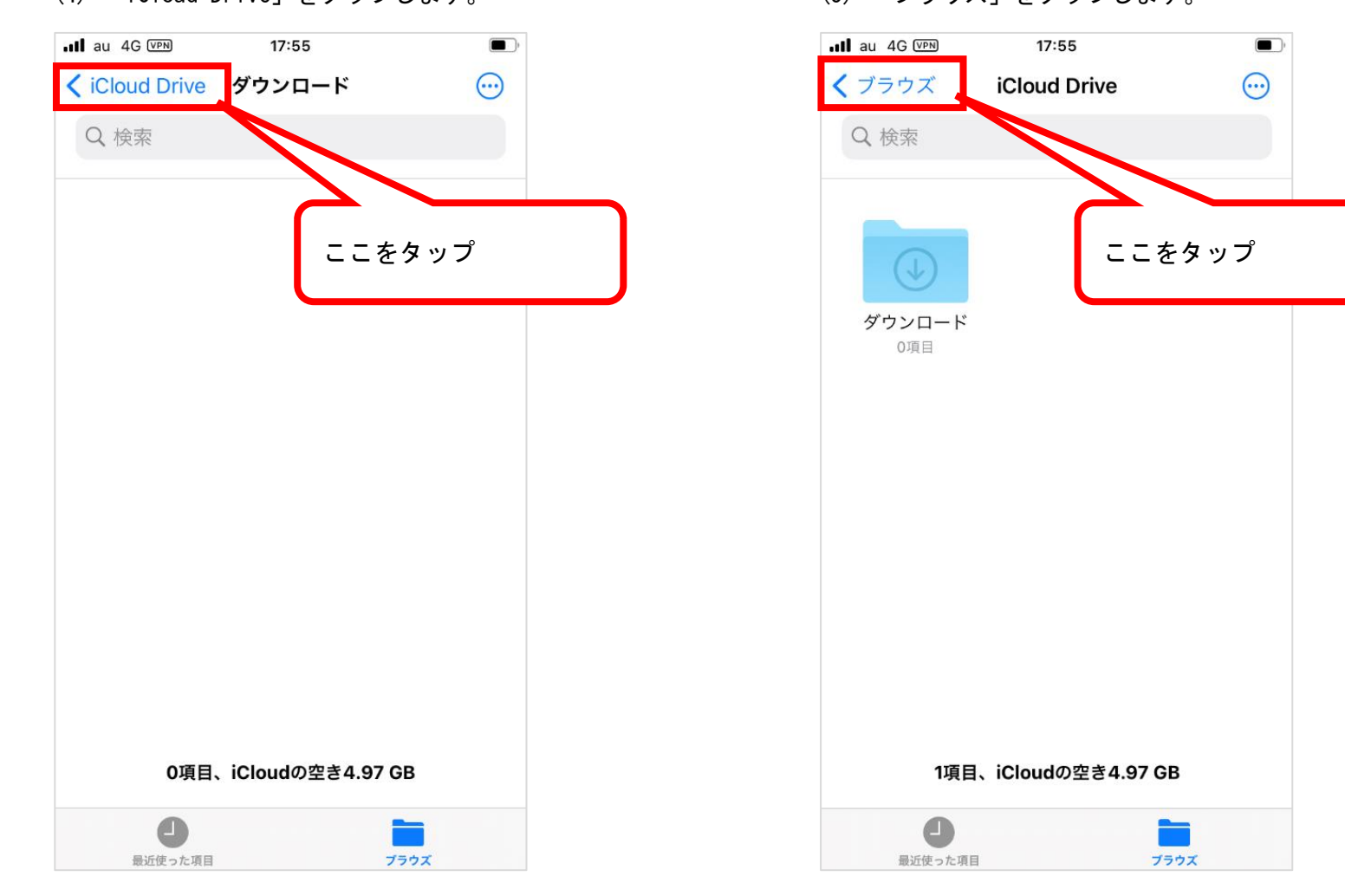

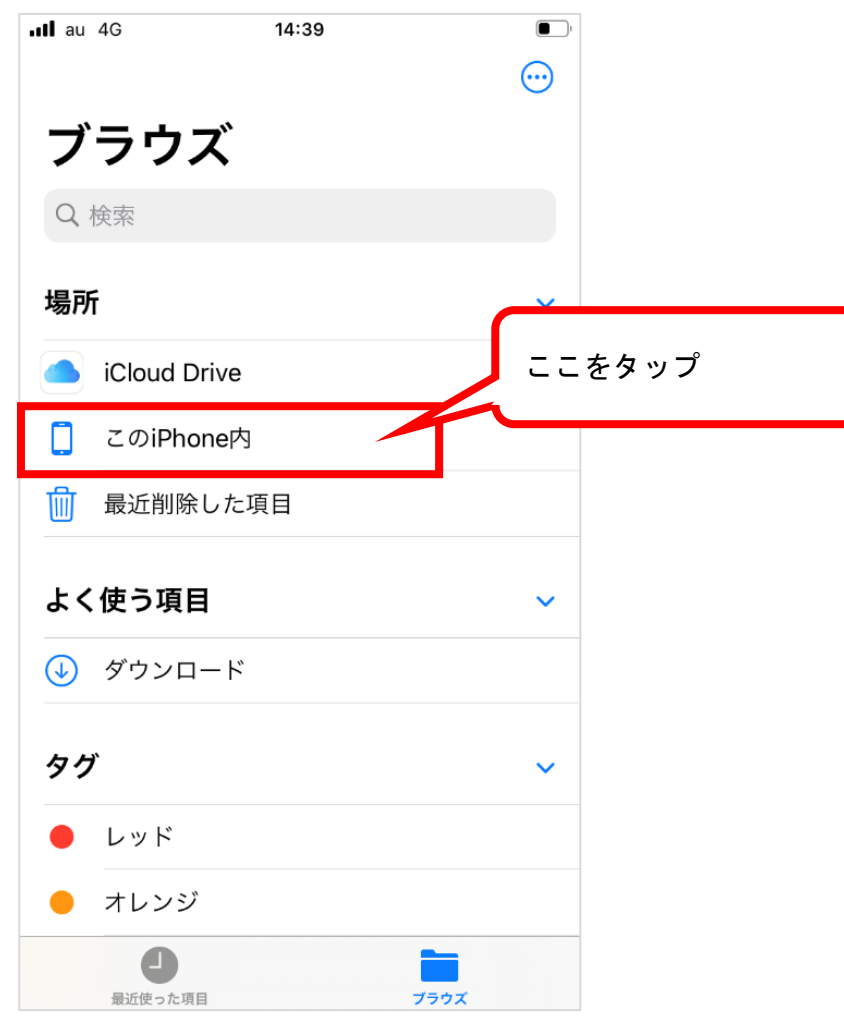

(6) 「この iPhone 内」をタップ後は(2)~の手順で、iPhone 内のダウンロードしたファイルを確認できます。